# SIUS

SIUS AG Im Langhag 1 | CH-8307 Effretikon | Switzerland Tel. +41 52 354 60 60 www.sius.com | admin@sius.com

### SENSOR DATA ANALYSIS

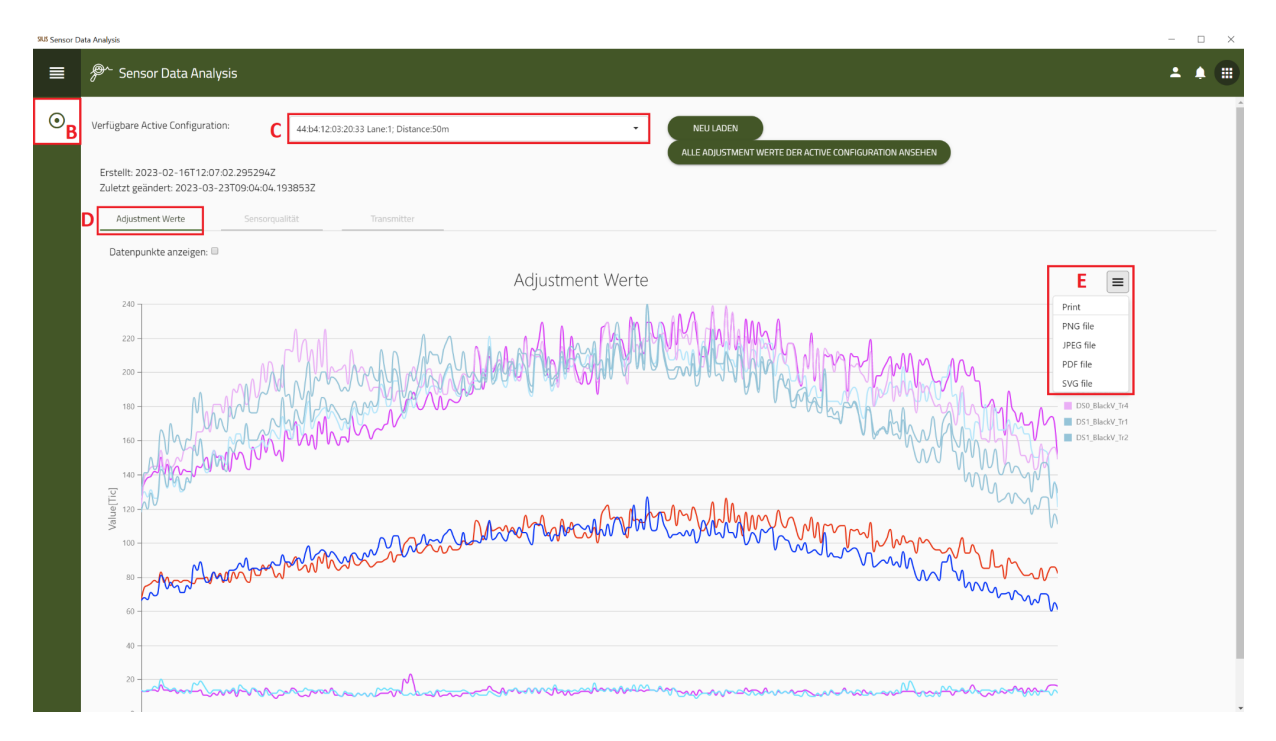

- A. Navigieren Sie im Hauptmenü zu «Sensor Data Analysis» und wählen Sie es aus
- B. Wählen Sie auf der linken Seite «LS2550» aus
- C. Wählen Sie eine Linie aus
- D. Klicken Sie auf «Adjustment Werte»
- E. Um die Daten zu speichern, klicken Sie auf das «**Icon**» und wählen Sie ein File aus, wie Sie die Daten speichern möchten oder senden Sie es direkt an den Drucker
- F. Klicken Sie auf «Speichern»

## SIUS

SIUS AG Im Langhag 1 | CH-8307 Effretikon | Switzerland Tel. +41 52 354 60 60 www.sius.com | admin@sius.com

| SUS Sensor D | lata Analysis                                                                          |                             |           |             |                          |                         | - 🗆 × |
|--------------|----------------------------------------------------------------------------------------|-----------------------------|-----------|-------------|--------------------------|-------------------------|-------|
| ■            | 𝒫 <sup>∼</sup> Sensor Data Analysis                                                    |                             |           |             |                          |                         | ± + 🗉 |
| ۲            | Verfügbare Active Configuration: <b>G</b> 44:b4:12:03                                  | :20:33 Lane:1; Distance:50m |           | • NEU LADE  | N                        |                         |       |
|              | Erstellt: 2023-02-16T12:07:02.295294Z<br>Zuletzt geändert: 2023-03-23T09:04:04.193853Z |                             |           | ALLE ADJUST | MENT WERTE DER ACTIVE CO | INFIGURATION ANSEHEN    |       |
|              | Adjustment Werte Sensorqualität                                                        | Transmitter                 |           |             |                          |                         |       |
|              | DetSys1 - Transmitter 0                                                                |                             | C         | lines       |                          | DetSys0 - Transmitter 4 |       |
|              | 0: QUALITY_OK                                                                          |                             | Sensorqua | litat       |                          | 0: QUALITY_OK           |       |
|              | 1: QUALITY_OK                                                                          | 300                         |           |             | Print                    | 1: QUALITY_OK           |       |
|              | 2: QUALITY_OK                                                                          | 250 -                       |           |             | PNG file                 | 2: QUALITY_OK           |       |
|              | A OUALITY_OK                                                                           |                             |           |             | JPEG file                | 4- OLIALITY_OK          |       |
|              | 5: QUALITY_OK                                                                          | 200 -                       |           |             | PDF file                 | 5: QUALITY_OK           |       |
|              | 6: QUALITY_OK                                                                          | 150                         |           |             | SVG file                 | 6: QUALITY_OK           |       |
|              | 7: QUALITY_OK                                                                          | 100                         |           |             |                          | 7: QUALITY_OK           |       |
|              | DetCord. Transmitter 1                                                                 | 100 -                       |           |             |                          | B: QUALITY_OK           |       |
|              |                                                                                        |                             |           |             |                          | 9: QUALITY_OK           |       |
|              | 1: QUALITY_OK                                                                          | 30 -                        |           |             |                          | 10: QUALITY_OK          |       |
|              | 2: QUALITY_OK                                                                          | 0                           |           |             | •                        | 12: OUALITY_OK          |       |
|              | 3: QUALITY_OK                                                                          |                             |           |             |                          | Tridough Louis          |       |
|              | 4: QUALITY_OK                                                                          | -50 -                       |           |             |                          | DetSys0 - Transmitter 3 |       |
|              | 5: QUALITY_OK                                                                          | -100 -                      |           |             |                          | D: QUALITY_OK           |       |
|              | 5: QUALITY_OK                                                                          |                             |           |             |                          |                         |       |
|              | 7: QUALITY_OK                                                                          | -150 -                      |           |             |                          | B: QUALITY OK           |       |
|              | DetSys1 - Transmitter 2                                                                | -200 -                      |           |             |                          | 4: QUALITY_OK           |       |
|              | 0: QUALITY_OK                                                                          |                             |           |             |                          | 5: QUALITY_OK           |       |
|              | 1: QUALITY_OK                                                                          | -250 -                      |           |             |                          | 6: QUALITY_OK           |       |
|              | 2: QUALITY_OK                                                                          | 200                         |           |             |                          | 7: QUALITY_OK           |       |
|              | A QUALITY_OK                                                                           | -300 -200                   | -100 0    | 100         | 200 300                  |                         |       |
|              | 5: OUALITY_OK                                                                          |                             |           |             |                          |                         |       |
|              | 6: QUALITY_OK                                                                          | ERROR_WHITE_VALUE           |           |             | -                        | 11: OUALITY_OK          |       |
|              | 7: QUALITY_OK                                                                          |                             |           |             |                          | 12: QUALITY_OK          |       |
|              |                                                                                        |                             |           |             |                          |                         |       |
|              |                                                                                        |                             |           |             |                          |                         |       |

- G. Wechseln Sie zu «Sensorqualität»
- H. Wählen Sie eine Linie aus

9.6 Sensor Data Analys

I. Um die Daten zu speichern klicken Sie auf das «Icon» und wählen Sie ein File aus, wie Sie die Daten speichern möchten oder senden Sie es direkt an den Drucker

| ≡       | ₽ <sup>*</sup> Sensor Data Analysis                                                                                                    | * * ® |
|---------|----------------------------------------------------------------------------------------------------|-------|
| $\odot$ | Verfügbare Active Configuration: 🔣 44.bb/12032033 Lanes: Distance-50m - NEU LADEN                                                                                                    |       |
|         | All double and the configuration of the second second seco |       |
|         |                                                                                                    |       |

- J. Wechseln Sie zu «Transmitter»
- K. Wählen Sie eine Linie aus

Hier sehen Sie die Transmitter werte.

| S            | IUS                                                                                    | SIUS AG<br>Im Langhag 1   CH-8307 Effretikon   Switzerland<br>Tel. +41 52 354 60 60<br>www.sius.com   admin@sius.com |     |
|--------------|----------------------------------------------------------------------------------------|----------------------------------------------------------------------------------------------------|-----|
| SLS Sensor D | ta Analysis                                                                            | - (                                                                                                    | o x |
| ■            | ₽~~ Sensor Data Analysis                                                               | ± 1                                                                                                    |     |
| $\odot$      | Verfügbare Active Configuration: 44:b4:12:03:20:33 Lane:1; Distance:50m                | NEU LADEN                                                                                                    | Â   |
|              | Erstellt: 2023-02-16T12:07:02.295294Z<br>Zuletzt geändert: 2023-03-23T09:04:04.193853Z |                                                                                                    |     |
|              | Adjustment Werte Sensorqualität Transmitter                                            |                                                                                                    |     |
|              | Datenpunkte anzeigen: 🗐                                                                |                                                                                                    | - 1 |
|              |                                                                                        | Adjustment Werte ≡                                                                                                   |     |

### L. Wechseln Sie auf «Adjustment Werte»

#### M. Klicken Sie auf «Alle Adjustment Werte der Active Configuration ansehen»

| R8 Sence Data Analysis - |                                 |  |  |   |  |
|--------------------------|---------------------------------|--|--|---|--|
| ≡                        |                                 |  |  | ) |  |
|                          | Verligbare Active Configuration |  |  |   |  |
|                          |                                 |  |  |   |  |

- N. Mit den Pfeilen können Sie die Linien wechseln
- O. Mit dem Klick auf «Export» können Sie die Daten speichern
- P. Um die Daten zu speichern, klicken Sie auf das «Icon» und wählen Sie ein File aus, wie Sie die Daten speichern möchten oder senden Sie es direkt an den Drucker